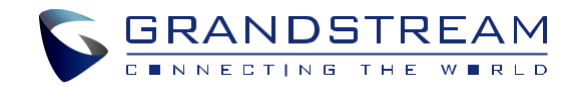

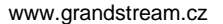

\*Android is a Registered Trademark of Google LLC.

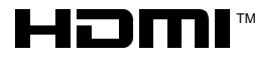

HDMI, the HDMI Logo, and High-Definition Multimedia Interface are trademarks or registered trademarks of HDMI Licensing LLC in the United States and other countries.

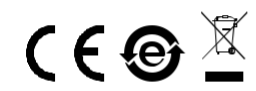

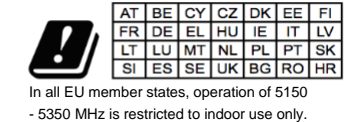

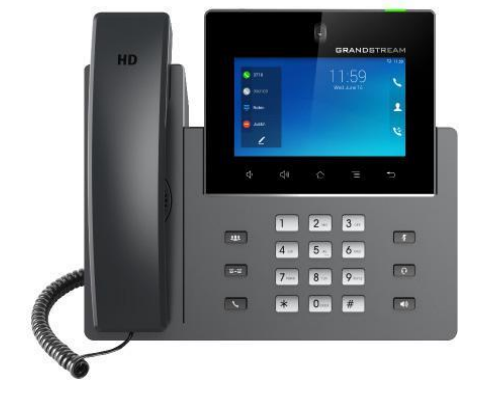

# GXV3350

# Špičkový chytrý Android™ videotelefon

Rychlý instalační návod

Pro záruku a reklamace kontaktujte svého dodavatele. Technická podpora http://hd.grandstream.cz GXV3350 není předkonfigurován pro podporu nebo pro volání na tísňové linky. Je nutné provést nastavení pro volání na tísňové linky. Je Vaší odpovědností ke koupi SIP účtu pro internetovou službu (VoIP). SIP účet správně nakonfigurovat na zařízení a pravidelně testovat, zda je zařízení správně nakonfigurováno. Pokud tak neučiníte je Vaší odpovědností zakoupit si analogové připojení telefonní služby pro přístup k tísňovým linkám.

GRANDSTREAM NENÍ ZODPOVĚDNÝ POKUD SE NEBUDETE MOCT SPOJIT S TÍSŇOVOU LINKOU POMOCÍ ZAŘÍZENÍ GXV3350. ANI GRANDSTREAM **ZAMĚSTNANCI** NEBO PŘIDRUŽENÉ ANI SPOLEČNOSTI NENESOU ZODPOVĚDNOST ZA JAKOUKOLI ÚJMU NA MAJETKU, POŠKOZENÍ, ZTRÁTY. ZÁKAZNÍK SE ZŘÍKÁ MOŽNOSTI ŽALOBY ČΓ DŮVODU K ŽALOBĚ VYPLÝVAJÍCÍ 7A NESCHOPNOST GXV3350 KONTAKTOVAT TÍSŇOVOU LINKU. ZÁKAZNÍK JE POVINEN ZAJISTIT SI NÁHRADNÍ ZAŘÍZENÍ PRO MOŽNOST KONTAKTOVÁNÍ TÍSŇOVÉ LINKY

# OPATŘENÍ:

**UPOZORNĚNÍ:** Prosím neodpojujte napájení GXV3350 během bootování nebo upgradu firmwaru. Můžete poškodit obraz firmwaru a způsobit jeho poruchu.

**UPOZORNĚNÍ:** Používejte pouze napájecí adaptér obsažený v balení GXV3350. Použití alternativního nekvalitního napájecího adaptéru může poškodit přístroj.

# PŘEHLED:

Videotelefon GXV3350 pro Android kombinuje 16 linkový IP videotelefon s multiplatformovým řešením pro video komunikaci a funkčností Android tabletu a nabízí tak komunikační řešení typu all-in-one. Tento videotelefon poskytuje silný zážitek prostřednictvím svého 5 palcové kapacitní dotykové obrazovky s rozlišením 1280x720, naklápěcí kamera, výstup HDMI, dva mikrofony a podporu pro HD video 720p. GXV3350 přidává dva gigabitové porty s podporu PoE/PoE+, integrovanou Wi-Fi a Bluetooth. Pracuje na Android 7.0 a nabízí okamžitý přístup ke stovkám tisíc aplikací pro Android. Díky kombinaci nejmodernějšího IP videotelefonu, pokročilého řešení pro video komunikaci a funkčnosti tabletu Android nabízí GXV3350 podnikům na celém světě výkonné řešení pro komunikaci a produktivitu.

# **OBSAH BALENÍ:**

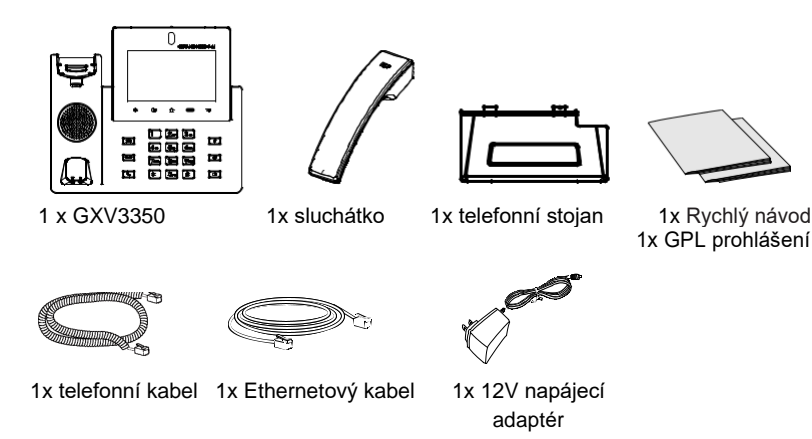

# NASTAVENÍ TELEFONU:

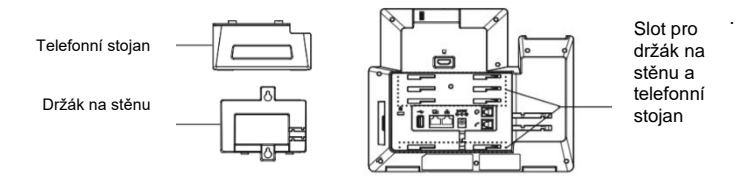

## Instalace telefonu (upevnění na zeď \*prodáváno samostatně):

- 1. Připojte držák na zeď do slotů na zadní straně telefonu.
- 2. Připojte telefon ke stěně pomocí otvoru pro montáž na stěnu.
- 3. Vyjměte jazýček z kolébky sluchátka (viz obrázek níže).).
- Otočte poutko a zasuňte jej zpět do zásuvky s prodloužením nahoru, aby drželo sluchátko, když je telefon namontován na stěně.

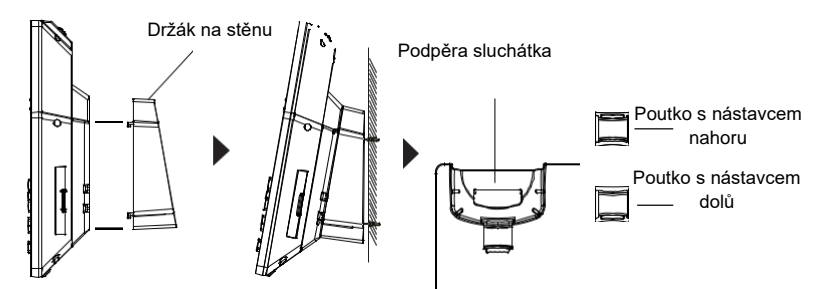

### Použití telefonního stojanu:

Při instalaci telefonu na stůl připojte stojan ke spodní části telefonu, kde je otvor pro stojan (horní polovina, spodní část).

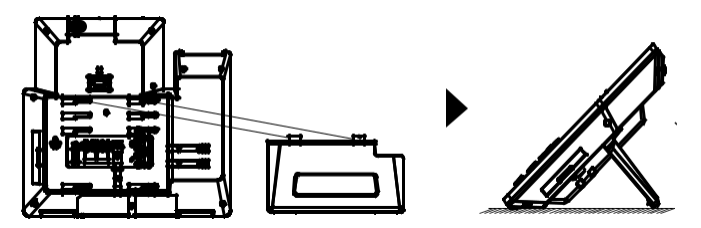

# PŘIPOJENÍ TELEFONU:

- 1. Propojte sluchátko a telefon telefonním kabelem.
- 2. Připojte LAN port telefonu do zásuvky RJ-45 na hubu / switchi nebo routeru (strana LAN routeru) pomocí ethernetového kabelu.
- 3. Připojte zástrčku 12V DC adaptéru do napájecího konektoru v telefonu, pak připojte napájecí adaptér do elektrické zásuvky. Je-li v kroku 2 použit PoE switch tento krok by mohl být přeskočen.
- 4. Na displeji LCD se zobrazí informace o spouštění nebo o aktualizaci firmwaru. Než budete pokračovat, počkejte, až se zobrazí hlavní obrazovka.
- 5. Pomocí webového rozhraní nebo z nabídky dotykové obrazovky můžete konfigurovat síťové připojení pomocí statické adresy IP, DHCP ... apod.

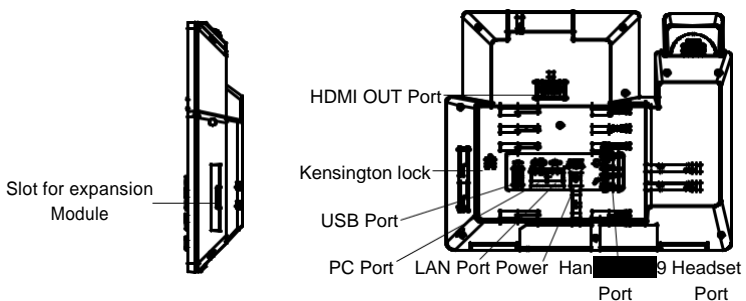

# Tipy pro použití kláves GXV3350:

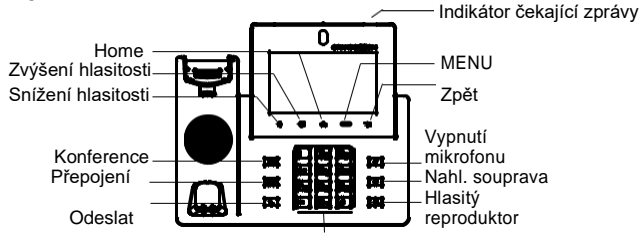

#### Standardní klávesnice

 Použitím tlačítek snížení a zvýšení hlasitosti upravte hlasitost telefonu.
Klepnutím na tlačítko Home se vrátíte na výchozí obrazovku. Nebo stiskněte a podržte tlačítko Home na 2 sekundy a pořiďte snímek obrazovky.
Stiskněte tlačítko Menu pro nastavení zobrazení, upravování Widgetů a správce podprocesů telefonu. Nebo stisknutím a podržením tlačítka MENU po dobu 2 sekund vstoupíte přímo do rozhraní pro správu aplikace.
Stisknutím tlačítka Zpět se vrátíte zpět do předchozí nabídky.

# **KONFIGURACE TELEFONU:**

### Konfigurace zařízení GXV3350 pomocí dotykové obrazovky:

1. Zkontrolujte, zda je telefon správně zapnutý a základní obrazovce

2. Vyberte Settings → Advanced Settings → Account settings. Klepněte na jeden z Accountu a nakonfigurujte Account name, SIP Server, SIP User ID, SIPAuth ID, SIPAuth Password pro registraci SIP účtu na GXV3350. Po úspěšném zaregistrování

se obrazovka vytáčení zobrazí jako obrázek níže.

3. Pomocí MENU nabídky můžete nakonfigurovat i další nastavení v telefonu. Chceteli například konfigurovat statickou IP adresu na GXV3350, nastavte statickou adresu IP přes Menu→Settings→Network→Ethernet Settings.

4. Obraťte se na svého ITSP (Provider Internet Telephony Service) kvůli další nastavení, která mohou být nezbytná pro konfiguraci telefonu.

### Konfigurace GXV3350 pomocí webového prohlížeče:

1. Zkontrolujte, zda je telefon správně zapnutý a připojen k internetu.

2. Klepněte na Settings  $\rightarrow$  Status  $\rightarrow$  Network status pro získání IP adresy vašeho telefonu.

3. Do prohlížeče počítače zadejte adresu IP telefonu.

4. Výchozí uživatelské jméno a heslo pro správce jsou "admin" a "admin". Výchozí uživatelské jméno a heslo pro uživatele jsou "user" a "123".

5. Ve webové konfiguraci vyberte Account, zvolte Account 1/2/3/.../16 nakonfigurujte Account name, SIP Server, SIP User ID, Authenticate ID a Authenticate Password pro registraci SIP účtu na GXV3350.

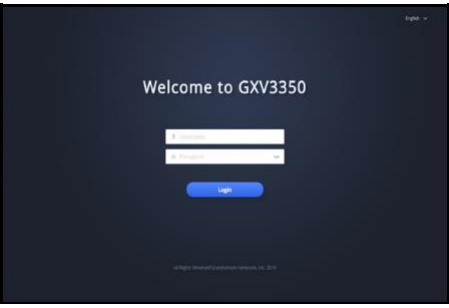

# PŘIPOJENÍ ROZŠIŘUJÍCÍHO MODULU GBX20 K GXV3550 (GBX20 se prodává samostatně):

GXV3350 používá GBX20 jako rozšiřující modul. Rozšiřující modul je ideálním řešením pro rušné podnikové prostředí, které se snaží přidat možnost efektivně přijímat a odesílat hovory. Každý rozšiřující modul GBX20 má 20 programovatelných tlačítek, levé a pravé stránkovací tlačítko. Podporuje tak až 40 víceúčelových tlačítek, které mohou být nakonfigurovány. GXV3350 podporuje až 4 rozšiřující moduly a je tak možno k telefonu přidat 160 plně programovatelných tlačítek.

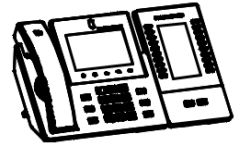

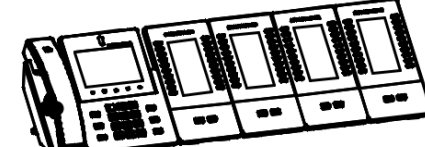

GXV3350 s 1 x GBX20

GXV3350 se 4 x GBX20

#### Poznámka:

- GBX20 je rozšiřující příslušenství pro model GXV3350. GBX20 (včetně příslušenství pro instalaci) proto není součástí balení GXV3350.
- V případě, že jsou k GXV3350 připojeny dva nebo více rozšiřujících modulů GBX20, musí být druhý GBX20 napájen 12V / 1A PSU.

### **GBX20 OBSAH BALENÍ:**

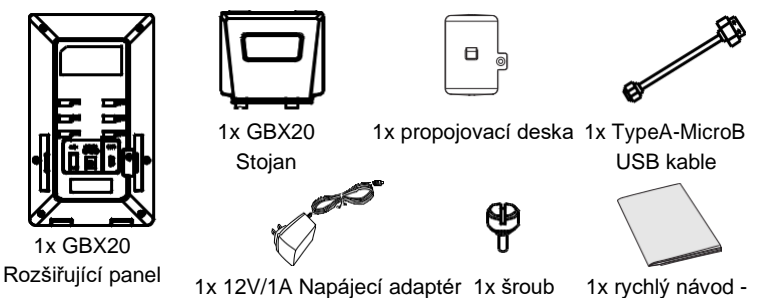

# Instalace GBX20 na GXV3350:

 Na zadní straně GBX20 a GXV3350 jsou sloty pro propojovací desku.Vložte desku mezi drážky pro GBX20, Použijte dodaný šroub a bezpečně dotáhněte desku ke GBX20 (viz obrázek na další straně).

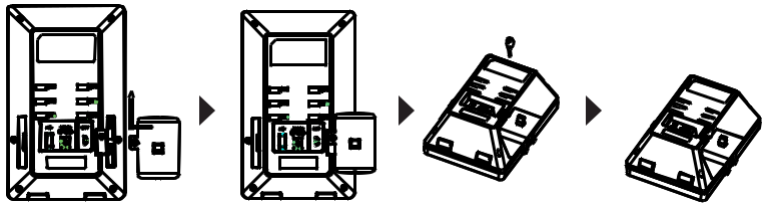

2. Připojte druhou stranu desky k slotům pro EXT modul na GXV3350, jak

je znázorněno na obrázku níže:

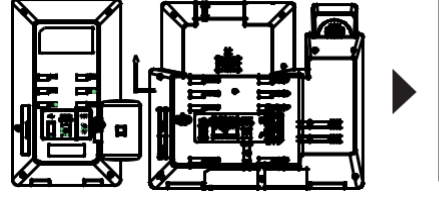

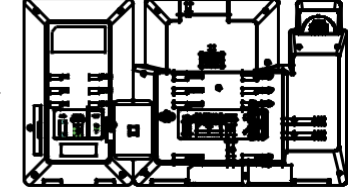

- Připojte GBX20 k GXV3350 přes USB port pomocí USB kabelu dodaného s GBX20.
- 4. Nastavte stojany do stejné polohy na GXV3350 a GBX20..
- 5. Zapněte GXV3350. GBX20 zobrazí spouštěcí obrazovku s informacemi o verzi a stavu připojení.
- Po úspěšném zavedení systému zůstane rozšiřující panel v nečinnosti. Současným stisknutím tlačítek Vpravo a Vlevo zkontrolujte informace o verzi a stavu.

### Konfigurace rozšiřujícího modulu GXV3350:

- Přihlaste se k webovému rozhraní GXV3350 a nakonfigurujte víceúčelové klíče pro rozšiřující modul 1/2/3/4 → Applications → Programmable Keys → GBX20 Settings.
- Na rozšiřovací modulu GXV3350 (tj. GBX20) stiskněte tlačítko VLEVO nebo VPRAVO a procházejte stav MPK na další stráně.
- 3. Další informace o konfiguraci naleznete v uživatelské příručce GXV3350.

Podrobnější informace najdete v online dokumentech a častých dotazech:: http://www.grandstream.com/our-products

This product is covered by one or more of the U.S. patents (and any foreign patent counterparts thereto) identified at <u>www.cmspatents.com</u>.